CCNP交换篇7Cisco交换机设置点滴 PDF转换可能丢失图片或 格式,建议阅读原文

https://www.100test.com/kao\_ti2020/181/2021\_2022\_CCNP\_E4\_B A\_A4\_E6\_8D\_A2\_c101\_181756.htm Cisco交换机设置点滴 Catalyst 1924/2820软件升级一、使用TFTP server安装软件通过 网络为交换机更新软件,在服务器和交换机之间必须经由IP连 接.1.必须具有一台TFTP server(如运行TFTP server软件的PC 机)和一台管理工作站(如一台PC机),并且可以通过console口管 理交换机:使用终端仿真程序(如win95的HyperTerminal) 和RJ-45-to-RJ-45的连接电缆和适配器: RJ-45-to-DB-9 female DTE 适配器(标记"Terminal" RJ-45-to-DB-25 female DTE 适配 器(标记"Terminal" RJ-45-to-DB-25 male DCE 适配器(标 记"Modem" 2.以下是通过TFTP server更新软件的步骤: 1) 将Cisco Catalyst 1900/2820 软件存于管理工作站. 2)将TFTP根目 录设置为软件所在目录.3)打开交换机,交换机正常启动.4)在 终端窗口显示管理菜单画面(以下为管理菜单) Management Console Main Menu Catalyst 1900 - Main Menu [C] Console Settings [S] System [N] Network Management [P] Port Configuration [A] Port Addressing [D] Port Statistics Detail [M] Monitoring Bridge Group [R] Multicast Registration [F] Firmware RS-232 Interface Usage Summaries [H] Help [X] Exit Management Console Enter Selection: 5) 如交换机未赋予IP地址,应该使用菜 单赋予交换机IP addresss, subnet mask, 和default gateway. 6)确认 交换机和TFTP server之间的连接正常. 例如:从服务器PING交 换机.7)进入Firmware配置菜单,选择[S]选项,并键入TFTP server的IP地址. Catalyst 1900 - Firmware Configuration

----- FLASH: 1024K bytes V6.00 Upgrade status: No upgrade currently in progress. ----- [S] Server: IP address of TFTP server 0.0.0.0 [F] Filename for firmware upgrades [A] Accept upgrade transfer from other hosts Enabled ----- System XMODEM upgrade [D] Download test subsystem (XMODEM) [T] System TFTP upgrade [X] Exit to Main Menu Enter Selection: 8)选择[F]选 项,键入TFTP server上的交换机软件的名称. 9)选择[T]选项执行 TFTP进行软件更新. 10)在菜单的系统信息区检查更新状态显 示验证软件更新过程. 当软件更新完毕后,交换机大约有1分钟 不响应命令,然后交换机重新启动并使用新的软件.二、使 用XMODEM协议安装软件你可以通过通过XMODEM协议使 用管理站为交换机更新软件.软件安装的过程依靠你使用 的modem软件.1.你必须具有一台管理工作站(如一台PC机),并 且可以通过console口管理交换机:使用终端仿真程序(如win95 的HyperTerminal)和RJ-45-to-RJ-45的连接电缆和适配器: RJ-45-to-DB-9 female DTE 适配器(标记"Terminal" RJ-45-to-DB-25 female DTE 适配器(标记"Terminal" RJ-45-to-DB-25 male DCE 适配器(标记"Modem" 你可以使 用win95的HyperTerminal(支持XMODEM协议).2.以下是通 过XMODEM协议更新软件的步骤:1)打开交换机,交换机正常 启动.2)启动终端仿真程序,显示管理菜单.3)从控制台显 示RS-232 Interface 配置菜单,输入波特率(2400, 9600, 19200, 38400, 57600), data bits=8, stop bits=1, parity=none 使用57600波 特率安装软件大约花10分钟时间. 4)从RS-232 Interface菜单,选

择[G]选项激活组设置用于console口.5)管理站要匹配console 口的设置.6)进入Firmware配置菜单,选择选项使用XMODEM 协议去安装软件.7)在提示符下,选择Y启动软件安装过程.8)在 菜单的系统信息区检查更新状态显示验证软件更新过程.当软 件更新完毕后,交换机大约有1分钟不响应命令,然后交换机重 新启动并使用新的软件.100Test 下载频道开通,各类考试题 目直接下载。详细请访问 www.100test.com